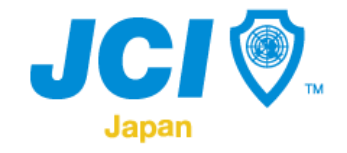

# 公益社団法人日本青年会議所 運動構築支援委員会

AWARDS JAPAN2025 申請マニュアル

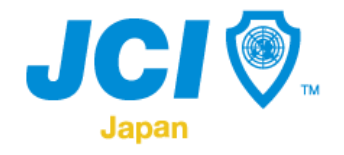

目次

### 1.アワードライブラリーへのアカウント登録

### 2.Gian Pocketでのアカウント認証

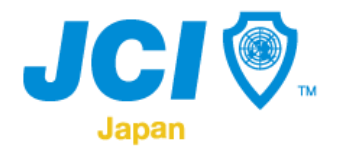

#### 日本JC、まずプラのホームページ(<u>https://www.jaycee.or.jp/mpf/</u>)にはいります。

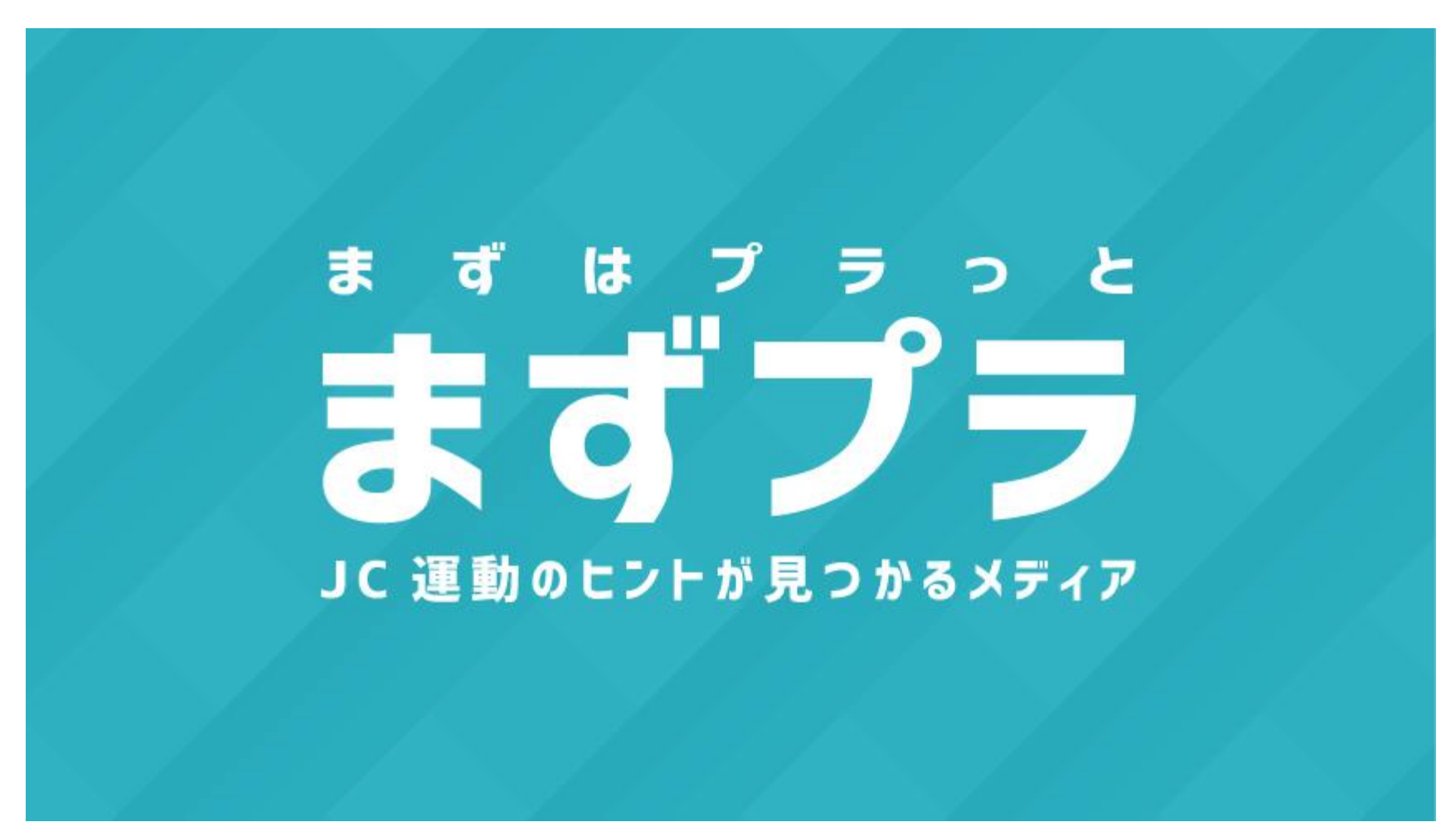

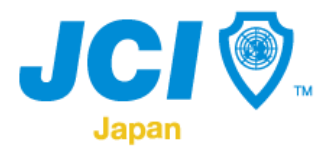

#### 下へスクロールをすると「アワードライブラリー」のバナーが表示されます。

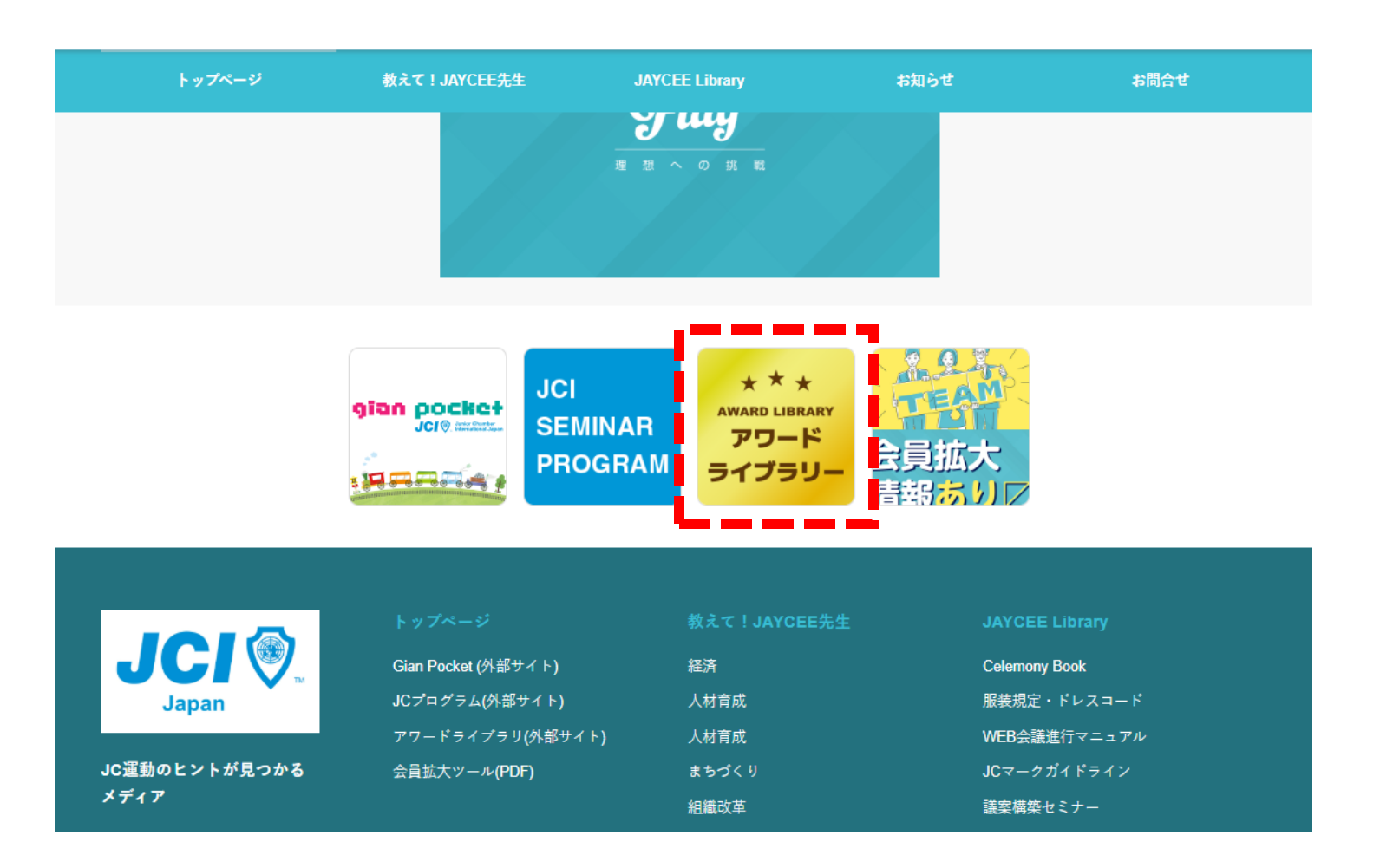

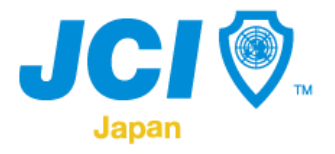

#### アワードライブラリーの右上にある「管理画面へ」をクリックします。

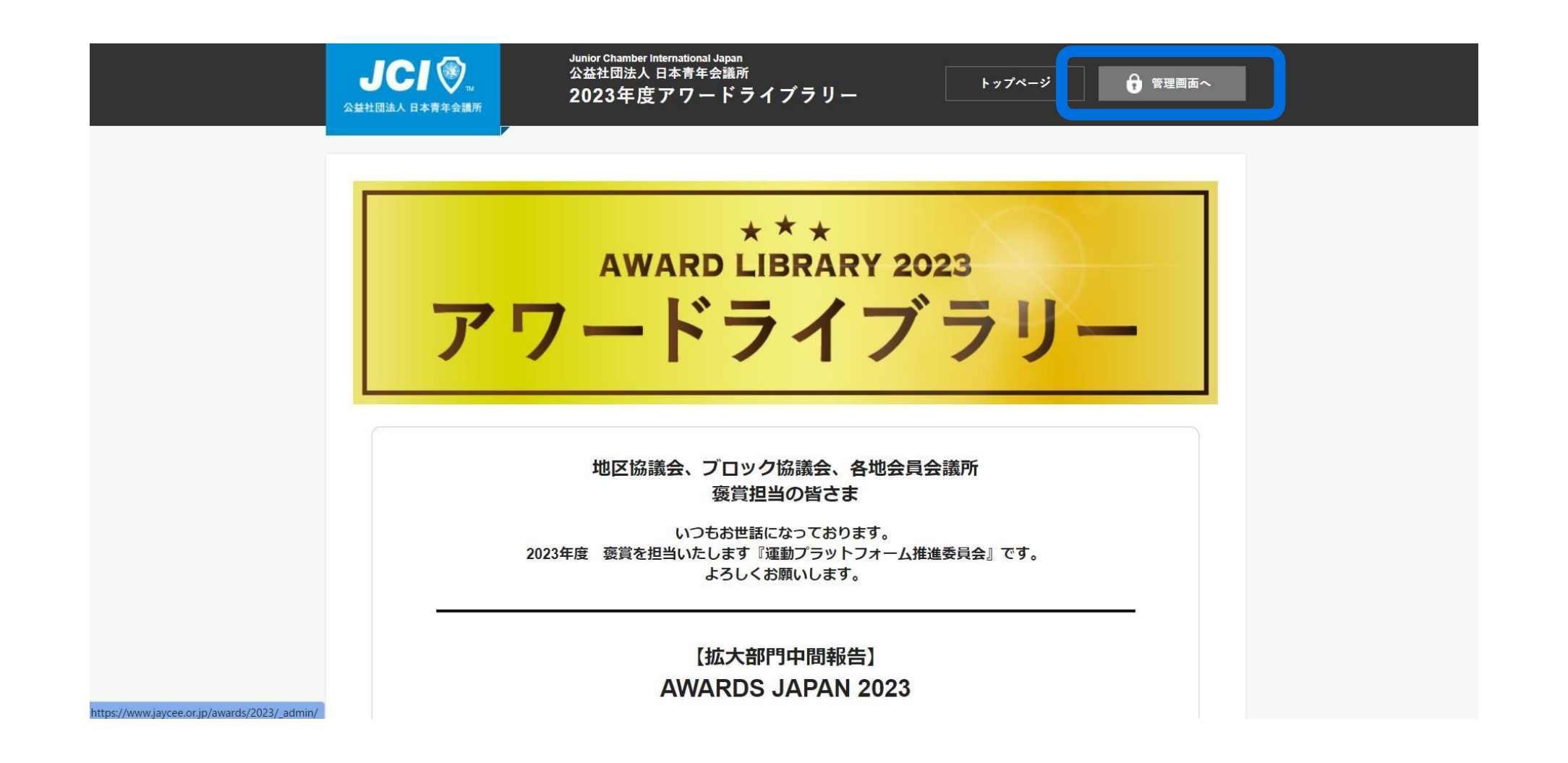

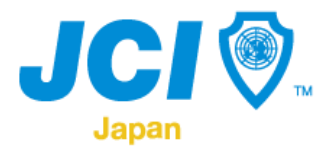

#### ログイン画面が表示されますので、登録がまだの方は先に登録していただき ます。

| JCI 📎          | Vunior Chamber International Japan<br>公益社団法人日本青年会議所<br>「アワードライブラリー管理画面                                                                                                    |                        |      |  |  |
|----------------|----------------------------------------------------------------------------------------------------|------------------------|------|--|--|
| 公益社団法人 日本青年会議所 |                                                                                                    | LIBRARY<br>Fride State |      |  |  |
| 3~7            | <b>ログインン</b><br>ログイン I D、パスワードでログインしてください。<br>第回グイン I D、パスワードの取得には事前登録が必要です。事前登録がお演みでないの<br>またちら<br>ログイン I D<br>パスワード<br>ルスワードを忘れた方は <u>こちら</u><br>の<br>の 等件権は、公益社団 加入日本青年会議所に導属します。なお、サイト内の画金・文書は無期転載禁止となっております。 | 登録がまだの方はこちらを           | クリック |  |  |
| ずべて            | の著作権は、公益社団法人日本青年会議所に帰属します。なお、サイト内の面像・文書は無新転載禁止となっております。<br>Copyright © 公益社団法人日本青年会議所 All Rights Reserved.                                                                                                    |                        |      |  |  |

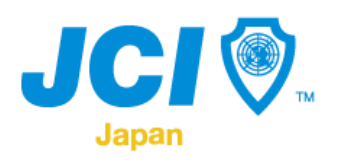

#### 登録フォームに情報を入力します。

|                                              | JCI ②<br>Sunior Chamber International Japan<br>公益社団法人 日本青年会議所<br>アワードライブラリー管理画面 |                                               |                               |  |  |
|----------------------------------------------|---------------------------------------------------------------------------------|-----------------------------------------------|-------------------------------|--|--|
|                                              | 公益社団法人 日本青年会議                                                                   | 所                                             | LIBRARY<br>ライブラリー ぱ           |  |  |
|                                              |                                                                                 |                                               |                               |  |  |
|                                              | 事前登録フォ                                                                          | н <b>—                                   </b> |                               |  |  |
|                                              |                                                                                 |                                               |                               |  |  |
|                                              | LOM名                                                                            | 必須                                            | 地区: ▼選択してください プロック: ▼選択してください |  |  |
|                                              | 理事長名                                                                            | 必須                                            |                               |  |  |
|                                              | 事務局電話番号                                                                         | 必須                                            |                               |  |  |
|                                              | 事務局FAX番号                                                                        | 必須                                            |                               |  |  |
|                                              | 事務局住所                                                                           | 必須                                            |                               |  |  |
|                                              | 申請担当者名                                                                          | 必須                                            | 例:田中 一郎                       |  |  |
| https://www.jaycee.or.jp/awards/2023/_admin/ | 堆基金早                                                                            | 冰酒                                            |                               |  |  |

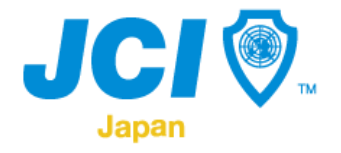

#### 全て入力が完了したら「入力内容を確認」をクリックします。

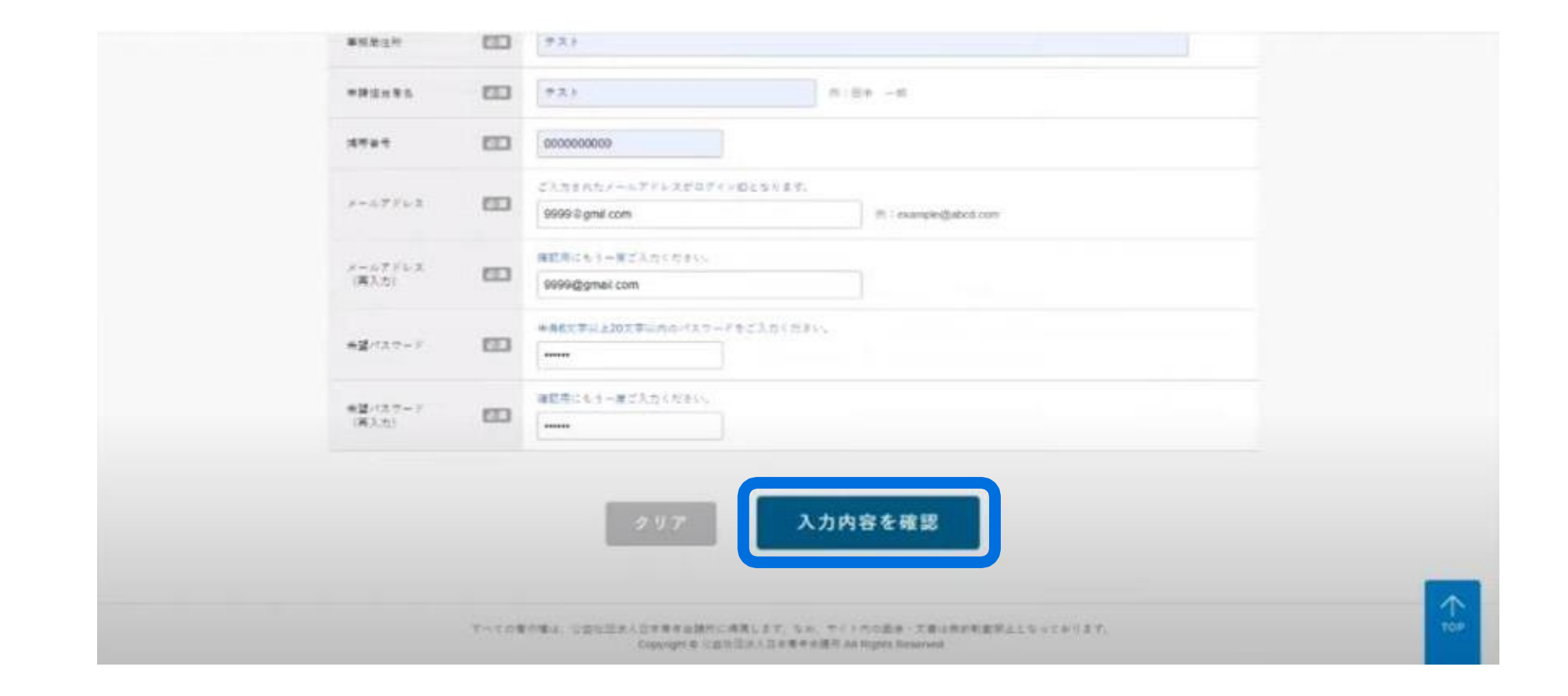

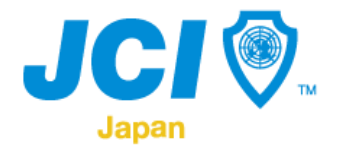

#### 内容に問題がなければ「登録」をクリックします。 その後、登録が完了しましたと表示されたらアカウント登録が完了です。

|                           | LIBRARY                                                                                                  |
|---------------------------|----------------------------------------------------------------------------------------------------|
|                           |                                                                                                    |
| LOM 國國 - 俄拉国法人 當時費率金總統    |                                                                                                    |
| 理要長名 國國 山屿電大部             | 事前登録フォーム                                                                                                 |
| ●核規電話番号 0.0805-xx-xxxx    |                                                                                                    |
| ●茶展FAX並号 ◎ 0985-xx-xxxx   | 専務登録が完了しました。                                                                                             |
| ●磁動性計 ●図 宮崎専宮崎市 X X X X X |                                                                                                    |
| 专籍投出者 📧 長同 海人             |                                                                                                    |
| <u>携寄留号</u>               |                                                                                                    |
| メールブドレス 🔯 xxxxx健gmail.com |                                                                                                    |
| 希望パスワード                   |                                                                                                    |
|                           | アッマの費用情は、公園社園A人日本具本会開行に実現します。ない、サイトのの画本・文集は世界記載算点となっております。<br>Concentre くつか日本の一般で発行した。日本科学会開発のA Servered |

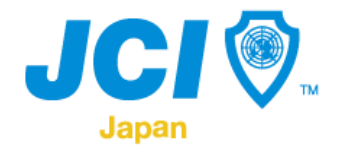

#### まずプラに戻り「Gian Pocket」のバナーをクリックします。

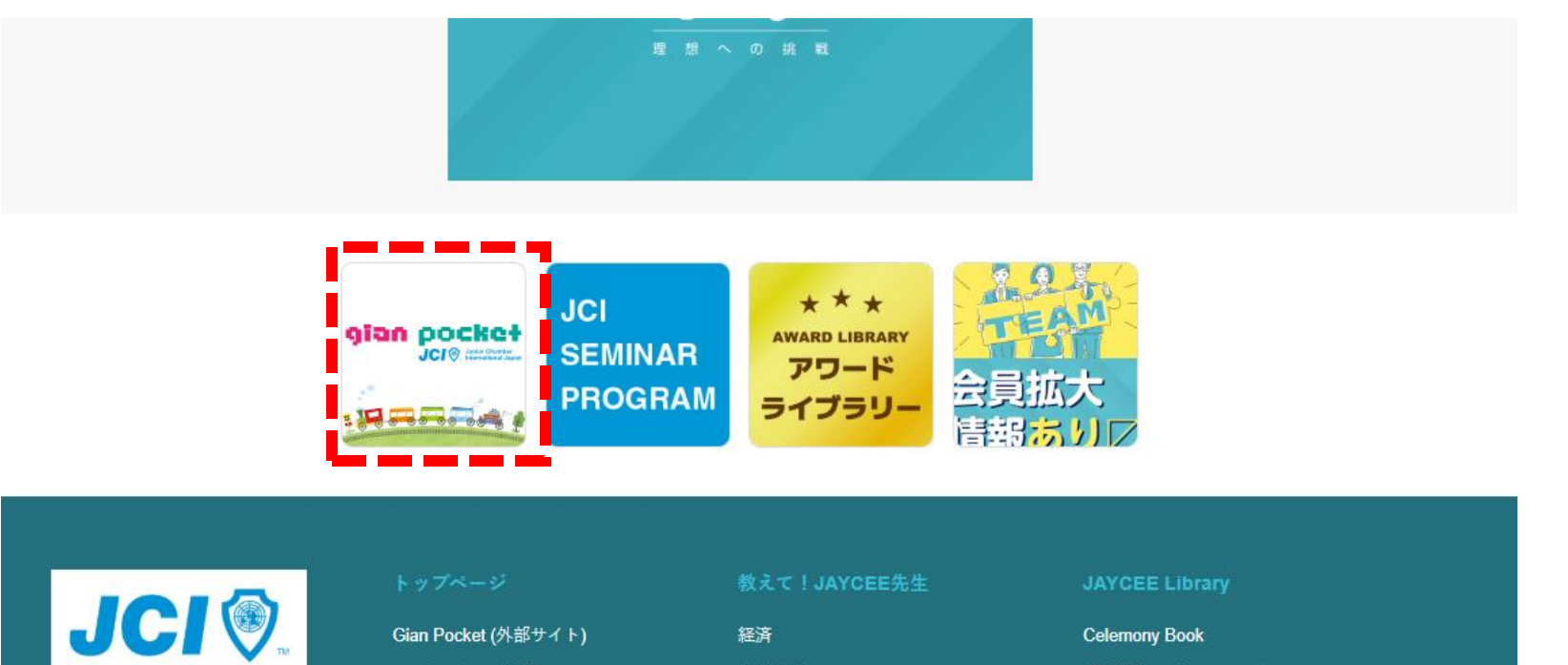

 Japan
 Gain Pocket (外部サイト)
 A材育成
 服装規定・ドレスコード

 JCプログラム(外部サイト)
 人材育成
 WEB会議進行マニュアル

 JC運動のヒントが見つかる
 会員拡大ツール(PDF)
 まちづくり
 JCマークガイドライン

 メディア
 組織改革
 議案構築セミナー

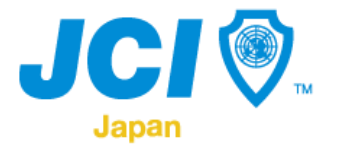

LOMのユーザーIDおよびパスワードでログインしてください。 ※LOMのユーザーIDおよびパスワードが分からない場合は、運動構築支援委員会 にお 問い合わせください。

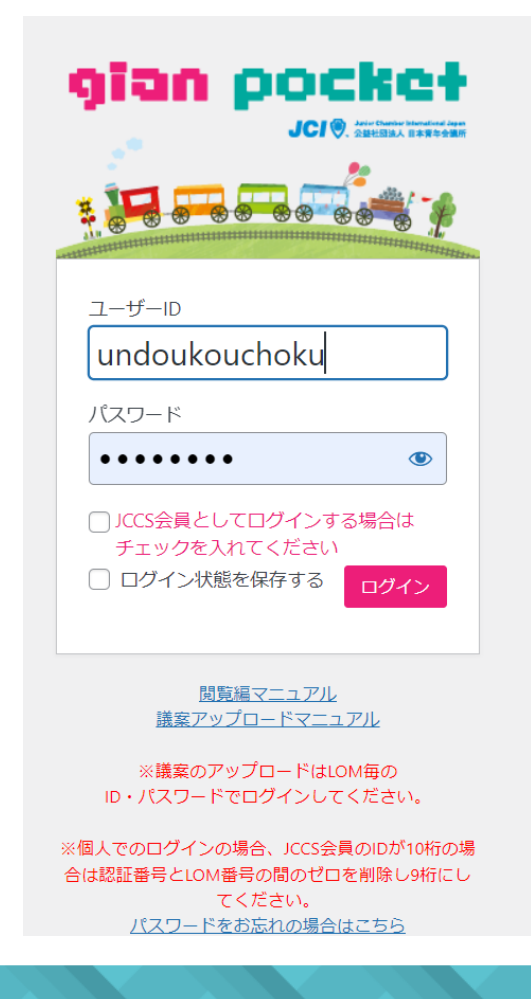

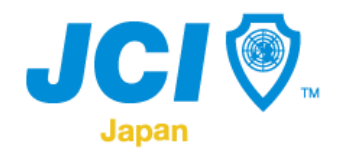

#### ログイン後に、「アワードライブラリーユーザー認証」をクリックします。

| gian pocket                                                                                                    |              |            |             | 一般社的法  | 人基因青年会議所  | ( ログアウト ) |
|----------------------------------------------------------------------------------------------------|--------------|------------|-------------|--------|-----------|-----------|
| JCI . Austor Chamber                                                                                                    |              |            | HOME        | お問い合わせ | アワードライブラリ | ーユーザー総証   |
|                                                                                                    | 事業を除す        |            |             |        |           |           |
|                                                                                                    | 事業年度         | *#82       | *           | カデゴリー  | -*#2-     | ~         |
| G                                                                                                    | 利用           | 一未指定       | ~           | 予算     | 未指定       | ~         |
| .0                                                                                                    | 对原则          | 一未用定一      | ~           |        |           |           |
|                                                                                                    | おいまい様が       |            |             |        |           |           |
|                                                                                                    |              |            | -           | _      |           |           |
|                                                                                                    |              |            | -           | -      |           |           |
| and the second second se |              |            |             |        |           |           |
| 風新のお知らせ                                                                                                    |              |            |             |        |           |           |
| S CIACOMMUNIC                                                                                                    |              |            |             |        |           | _         |
| 2023.06.04 ( AWARDS JAPAN2022の受賞)                                                                                                    | 貴菜(七尾)C)をアッフ | 10-K       |             |        |           |           |
| 2023.05.01 (初始日初) AWARDS JAPAN2022の受賞                                                                                                    | 業(町田)C、宮崎)C、 | 呉JC) をアップロ | <b>⊐</b> −ド |        |           |           |
|                                                                                                    |              |            | to v        |        |           |           |

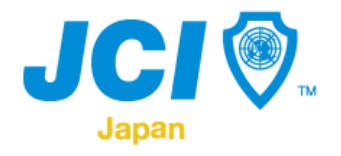

#### アワードライブラリーで登録したユーザーIDおよびパスワードを入力します。

| JCI® and      | CT<br>Sumber<br>ond Japan | ールイロの広人 MBの内中 55歳/1 1002220211<br>HOME お熱いらわせ アワードライブラリーユーザー総証 |
|---------------|---------------------------|----------------------------------------------------------------|
| 事業を探す         | 致躁情報                      |                                                                |
| ***3          |                           | 未認証                                                            |
|               | コーザーID                    | nakabayashi@belihearth.com                                     |
| 関値地<br>       | /(29-F                    |                                                                |
| *8<br>_*#2- ▼ |                           | 122 Y Z                                                        |
| 対象者<br>未指定    |                           |                                                                |
| あいまい情奈        |                           |                                                                |
|               |                           |                                                                |

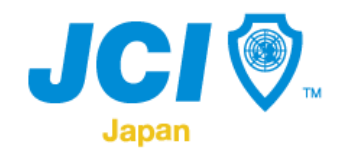

#### 認証が完了しましたら、「認証に成功しました」と表示されます。

| gian p       | OCKC |        | номе                       | ール社団派人 転向用作会議所 00200ト<br>お願い合わせ アワードライブラリーユーダー総任 | gian g           | DOCKCY<br>CI® Anno Denter<br>Interdited Agen | 新社協会人 勝利用手会議内<br>HOME お願い合わせ ジャワードライブラリーユーザー以                                                                  |
|--------------|------|--------|----------------------------|--------------------------------------------------|------------------|----------------------------------------------|----------------------------------------------------------------------------------------------------|
| 事業を探す        |      | 登録情報   |                            |                                                  | <b>\$</b> \$\$\$ | 型印体系                                         |                                                                                                    |
| ### <u>#</u> |      |        | 未認証                        |                                                  | ¥84E             |                                              | 想得に成功しました。                                                                                                    |
| 末指芝          | ۷    |        |                            | N                                                | 実信定              | *                                            | and from the second second second second second second second second second second second second second second |
| カテゴリー        |      | ユーザー10 | nakabayashi@belihearth.com | 12                                               | カテゴリー            |                                              |                                                                                                    |
| 一来信定         | ¥    |        |                            |                                                  |                  | v                                            |                                                                                                    |
| 网旗地          |      | /129-F |                            |                                                  | Man              |                                              |                                                                                                    |
| 未成定          | ۷    |        |                            |                                                  |                  | v                                            |                                                                                                    |
| 71           |      |        | -                          |                                                  |                  |                                              |                                                                                                    |
| -392-        | ¥    |        | 5 F 101                    |                                                  | -*#2-            | v                                            |                                                                                                    |
| 对象者          |      |        |                            |                                                  |                  |                                              |                                                                                                    |
| -392         | ۷    |        |                            |                                                  | -392-            | v                                            |                                                                                                    |
| あい注い検索       |      |        |                            |                                                  | あいまい現実           |                                              |                                                                                                    |
|              |      |        |                            |                                                  |                  |                                              |                                                                                                    |
|              |      |        |                            |                                                  | _                |                                              |                                                                                                    |

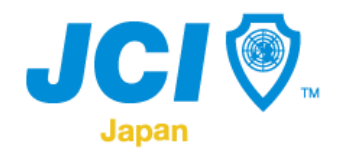

#### 画面右上にあるLOM名をクリックします。

| gian <mark>p</mark> | ocket      |         | HOME                  | - 船社団法人 藤岡青年会議所 ロクアウト<br>お願い合わせ ジーアワードライブラリーユーザー総証 |
|---------------------|------------|---------|-----------------------|----------------------------------------------------|
| 事業全体す               | <b>9</b> / | 121/h18 |                       |                                                    |
| 事業年度                |            |         | 19(1)(10(1h),中), か    |                                                    |
| 未描定                 | ~          |         | BOSCILLIONS CON-COTLA |                                                    |
| カテゴリー               |            |         |                       |                                                    |
|                     | *          |         |                       |                                                    |
| Mater               |            |         |                       |                                                    |
|                     | ~          |         |                       |                                                    |
|                     |            |         |                       |                                                    |
| 未備定                 | ~          |         |                       |                                                    |
| *****               |            |         |                       |                                                    |
| -未指定                | ¥          |         |                       |                                                    |
| the other sub-th    |            |         |                       |                                                    |
| 40.6.491.6.496.981  |            |         |                       |                                                    |
|                     |            |         |                       |                                                    |
|                     |            |         |                       |                                                    |

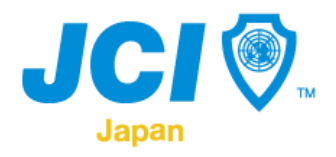

#### 「同時にアワードエントリー」をクリックします。

| gian p          |   |                            | 一般社団法人 藤岡青年会議所 ログアウト<br>HOME お問い合わせ アワードライブラリーユーザー認証      |
|-----------------|---|----------------------------|-----------------------------------------------------------|
| 事業を探す           |   | 塑料仿帽                       |                                                           |
| 事業年度<br>        | ~ | 名称<br>E-mail               | 一段社团法人 勝同貫年会議所 (357)<br>105award+357@gmail.com            |
| カテゴリー<br>       |   |                            |                                                           |
| M值地<br>未成定      | v | 議案アップロード                   | 同時にアワードエントリー                                              |
| 予算<br>未指定       | v | 医胃中活 •                     | □ 後賀中請する (エントリー中請する場合はこちらにチェックを入れて「エントリー申請する」ボタンを押してください) |
| 对原则             |   | ■果名称 *                     |                                                           |
| ーネ版モー<br>あいまい日本 | * | +38275 *                   | •                                                         |
|                 |   | 中講LOM                      |                                                           |
|                 |   | 理事员名                       |                                                           |
|                 |   | and an and a second second |                                                           |

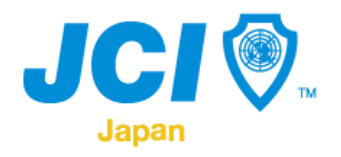

#### 必要箇所をすべて入力し、「送信する」をクリックします。

| gian pocket |                   | ー 船社団法人 移岡青年会議所 (ログアウト)<br>HOME お時い合わせ アワードライブラリーユーザー認証  |
|-------------|-------------------|----------------------------------------------------------|
|             | 議業アータ(219)        | ノアイルを通知 通知されていません                                        |
| 1           | 去アップロード一覧         |                                                          |
|             | 2023年06月23日 00:16 | 教えて新井市長!〜街って変えられるの?〜                                     |
|             | 2023年06月22日 23:50 | 教えて新井市長!~狙って変えられるの?~                                     |
|             | 2023年06月22日 23:27 | フォロワー数3.3万人の講師によるInstaoram運用街〜なぜあなたの投稿は注目されるようになるの<br>か〜 |
|             | 2023年06月16日 17:40 | みんなで学ほう!拡大手法、みんなで作ろう!入会パンフレット                            |
|             | 2023年04月30日 19:08 | 1月定時脫發                                                   |
|             |                   |                                                          |
|             |                   |                                                          |

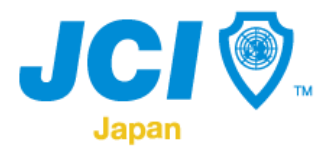

#### 確認画面で表示されますので、確認後間違いがなければ「OK」をクリックします。

| alimitati ( - 1 - 1 - 1 - 1 - 1 - 1 - 1 - 1 - 1 -       |                                |
|---------------------------------------------------------|--------------------------------|
| gian pocket                                             |                                |
|                                                         | A                              |
| )に1中語の意思確認                                              | ● 検討している 〇 検討していない             |
| その他<br>(#Re:2 h=1) - 11 - 11 - 11 - 11 - 11 - 11 - 11 - | その他のアピールや補足が当れば起入。200~400文字程度。 |
| (PDF)                                                   |                                |
| メディア掲載写真(PDF)                                           |                                |
| その他部考真科(PDF)                                            |                                |
| 議業データ(ZIP)                                              |                                |
|                                                         |                                |

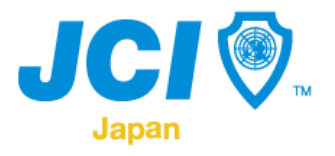

## アップロードが完了しました、エントリーフォームが提出されましたと画面になりましたら、Gian Pocketとエントリー両方に反映されます。

| gian p                |                | 一般社団法人 藤岡青年会議所 ログアウト<br>HOME お問い合わせ アワードライブラリーユーザー認証 |
|-----------------------|----------------|------------------------------------------------------|
| 事業を探す                 | アップロードが完了しま    | D.<br>IUÆ                                            |
| 事業年度<br>一末度定<br>カテゴリー | マカウントは感狂されました。 | 。あなたのデータは奮のエントリーフォームに提出されました                         |
|                       | ~              |                                                      |
| 78<br>                | *              |                                                      |
| 未指定<br>あいよい検索         | ~              |                                                      |
|                       |                |                                                      |

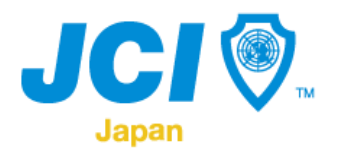

#### 必要箇所をすべて入力し、「送信する」をクリックします。

|                                         |                   | 一般社団法人 勝両青年会議所 (1999年)<br>HOME お暮い合わせ アワードライブラリーユーザー認証   |
|-----------------------------------------|-------------------|----------------------------------------------------------|
|                                         | 議業アータ(とド)         | ノアイルを通知。通知されていません                                        |
| 100 III III III III III III III III III | 法アップロード一覧         | RETS                                                     |
|                                         | 2023年06月23日 00:16 | 教えて新井市長」へ書って変えられるの?~                                     |
|                                         | 2023年06月22日 23:50 | 教えて新井市長1〜町って変えられるの2〜                                     |
|                                         | 2023年06月22日 23:27 | フォロワー数3.3万人の講師によるInstagram運用板〜なぜあなたの投稿は注目されるようになるの<br>か〜 |
|                                         | 2023年06月16日 17:40 | みんなで学ほう!拡大手法、みんなで作ろう!入会パンフレット                            |
|                                         | 2023年04月30日 19:08 | 1月定時10金                                                  |
|                                         |                   |                                                          |
|                                         |                   |                                                          |

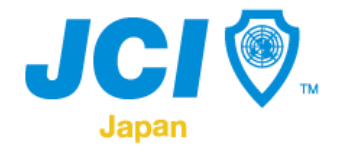

#### お問い合わせ先

公益社団法人日本青年会議所

2025年度組織グループ 運動構築支援委員会

副委員長 塩﨑篤史(しおざきあつし) Line ID shiozaki1206

 $\prec - \mu$  <u>shiozaki\_atsushi@yahoo.co.jp</u>